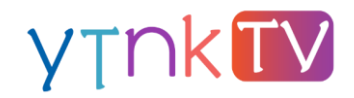

## AKADEMİSYEN KAYDI OLUŞTURMA

- 1. <u>www.ytnk.tv</u> adresine gidilir.
- 2. Ekranın sağ üstünde yer alan "Kayıt Ol" butonuna tıklanır.

| ytnk 🚺                                                                                                    | CANLI YAYINLAR KARİYER PLANLAMA         | A DERSİ KAYNAKLAR              | SIKÇA SORULAN SORULAR | yetenekkopisi<br><sub>Oyeliği</sub> ile şüriş | YT∩K <b>TV</b><br><sup>Uyeliği ile giriş <b>Kayıt Oİ</b></sup> |  |  |  |  |
|----------------------------------------------------------------------------------------------------|-----------------------------------------|--------------------------------|-----------------------|-----------------------------------------------|----------------------------------------------------------------|--|--|--|--|
| Yetenek Kapısı'nın<br>Dijital Eğitim Platfo<br>rhe değil kariyerine yön vermek adına atuğın her a<br>rmek için intiyaç duyacağın eğlenceli derslere, kay<br>ulaşabilirsin. | Drmu<br>dımda<br>naklara                |                                |                       |                                               |                                                                |  |  |  |  |
| Neler Yapabilirsin?<br>YTNK TVde neler vapabilecelini senin kin derledik. Canli vavnlar, Söz Vetenekte Program, Kariver Sövlesileri ve Kariver                             |                                         |                                |                       |                                               |                                                                |  |  |  |  |
|                                                                                                    | Planlama Dersi hakkında merak etti      | klerine buradan ulaşabilirsin. |                       |                                               |                                                                |  |  |  |  |
|                                                                                                    |                                         |                                | , <b>(</b>            | i.                                            |                                                                |  |  |  |  |
| 3. Kayıt türleri arasındar                                                                                                    | n "Akademisyen" se                      | çilir.                         |                       |                                               |                                                                |  |  |  |  |
| y Thk TV                                                                                                    | CANLI YAYINLAR KARİYER PLANLAM          | IA DERSİ KAYNAKLAR             | SIKÇA SORULAN SORULAT | Vetenekkopisi<br><sub>Uyeligi ile giriş</sub> | VTNKTV<br>Uyeliği ile giriş Kayıt Ol                           |  |  |  |  |
|                                                                                                    | Oğrenci<br>Akademisyen                  | Akademisyen                    | Diğer                 |                                               |                                                                |  |  |  |  |
|                                                                                                    | *Ad-Soyad                               | Ad-Soyad                       |                       |                                               |                                                                |  |  |  |  |
| ÜYE KAYIT                                                                                                    | *E-Posta<br>* Sifre                     | info@xxxx.com<br>Sifreniz      |                       |                                               |                                                                |  |  |  |  |
|                                                                                                    |                                         | 12345678010                    |                       |                                               |                                                                |  |  |  |  |
|                                                                                                    | TC Kimlik Numarası<br>*Cep Telefonu     | 533 111 11 11                  |                       |                                               |                                                                |  |  |  |  |
|                                                                                                    | *Doğum Tarihi                           | 20.06.1994                     |                       |                                               | 0                                                              |  |  |  |  |
|                                                                                                    | Öğretim Üyesi Olduğunuz Üniversite      | Seçiniz                        | ~                     |                                               | <b>(</b> )<br><b>(</b> )                                       |  |  |  |  |
|                                                                                                    | Enstitü                                 | Seçiniz                        | ~                     |                                               | •                                                              |  |  |  |  |
|                                                                                                    | Ana Bilim Dalı                          | Seçiniz                        | ~                     |                                               |                                                                |  |  |  |  |
|                                                                                                    | Kariyer Planlama dersi veriyor musunuz? | Наул                           | ~                     |                                               |                                                                |  |  |  |  |

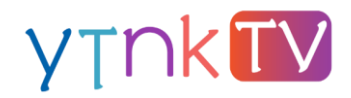

4. Tüm bilgiler doldurulduktan sonra "Kayıt Ol" butonuna tıklanır.

| yTNK TV                            | CANLI YAYINLAR KARİYER PLANLAMA                                                                                                    | DERSİ KAYNAKLAR SIK | ÇA SORULAN SORULAR | <b>Vețenek</b> kopisi<br><sup>Üyeliği île giriş</sup> | YTNk TV<br><sup>Üyeliği</sup> ile giriş | Kayıt Ol                                              |
|------------------------------------|----------------------------------------------------------------------------------------------------|---------------------|--------------------|-------------------------------------------------------|-----------------------------------------|-------------------------------------------------------|
| VICE           VICE           VICE | CANULYAYINLAR KARIYER PLANLAM/ Ogrenci A  Akademisyen Ad-Soyad  Akademisyen Ad-Soyad  Ad-Soyad  Ad-Soyad  Corrections  Corrections  Cor | Ad-Soyad            | CA SORULAN SORULAR | Verenekkopsi<br>Viniki esiis                          | YTCK (IV<br>Uystigi ike giris           | Kayıt Ol<br>D<br>D<br>D<br>D<br>D<br>D<br>D<br>D<br>D |
|                                    |                                                                                                    |                     |                    |                                                       |                                         |                                                       |

5. Kayıt olduktan sonra ekranın üst kısmında yer alan "YTNK TV Üyeliği ile Giriş" butonuna tıklanır.

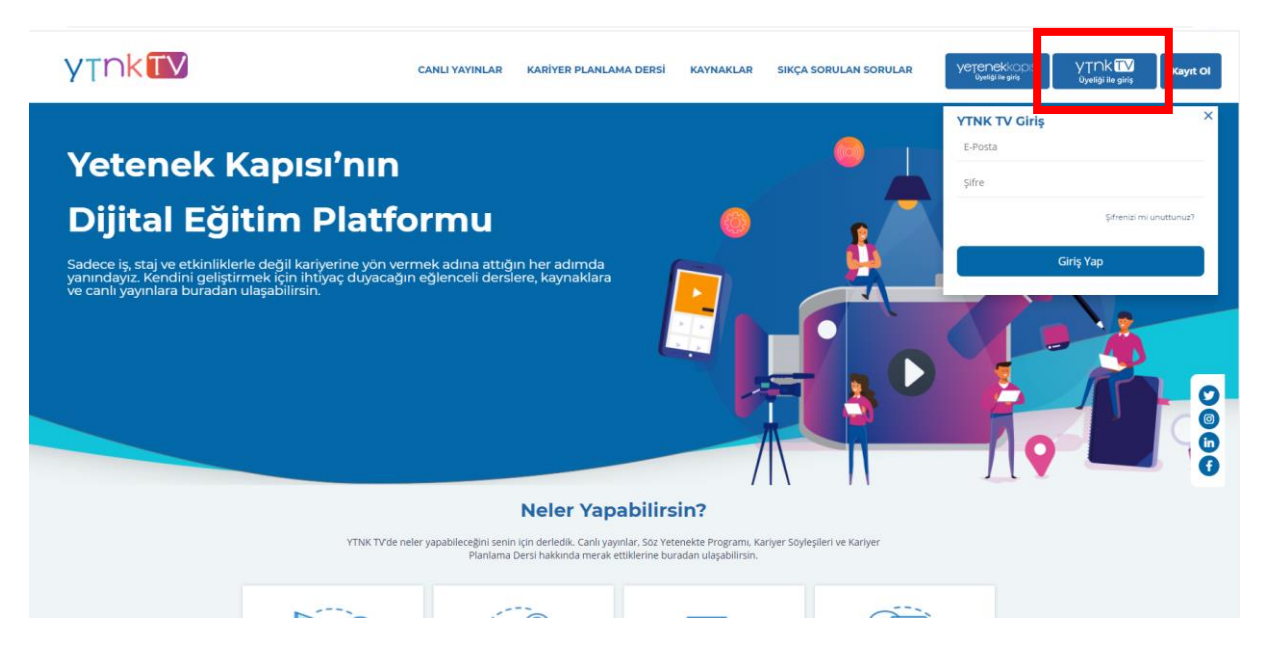

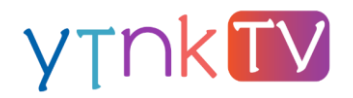

6. E-posta ve şifre girilerek giriş yapılır.

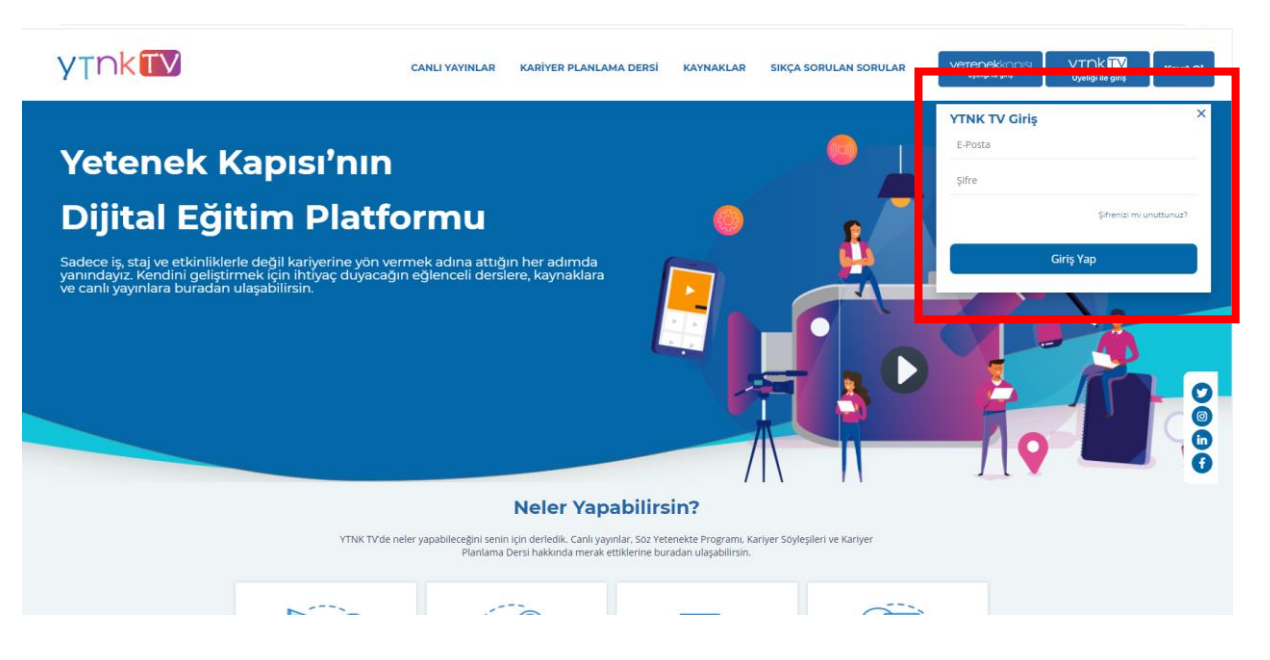